# 2022

# .NET6 user guide for USB

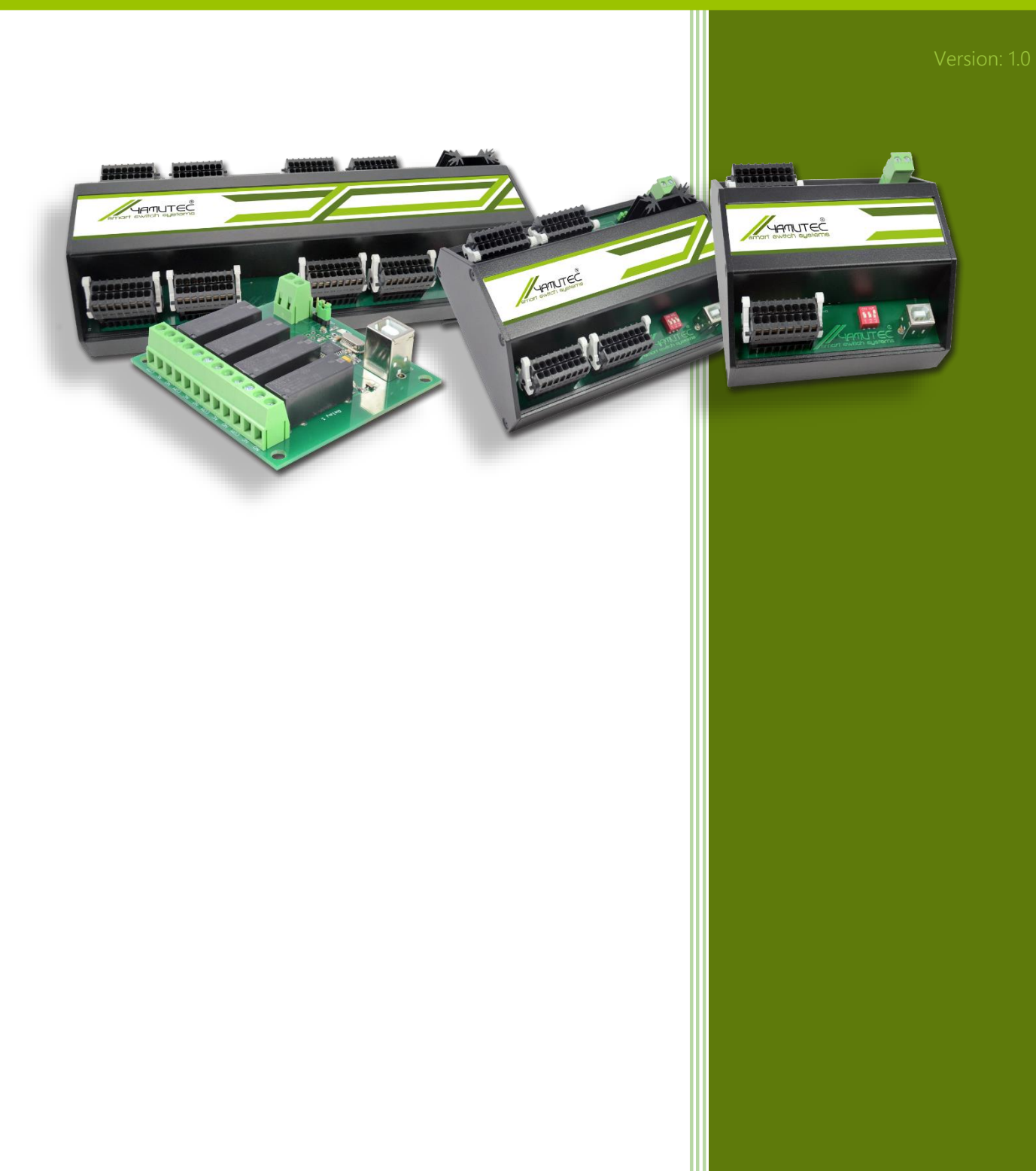

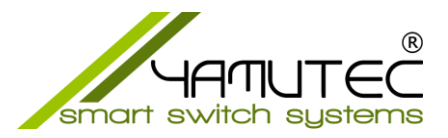

# .NET6.0 user guide for USB (Windows & Linux)

# Contents

| 1 | Gen   | neral                          | 2 |
|---|-------|--------------------------------|---|
| 2 | Min   | imal Requirements              | 2 |
| 3 | Insta | all .NET6 Runtimes for Windows | 2 |
| 4 | Insta | all .NET6 Runtimes for Ubuntu  | 2 |
| 5 | Insta | all HIDAPI Library             | 2 |
| 6 | Test  | t USB Demo Console App         | 2 |
|   | 6.1   | For Windows                    | 3 |
|   | 6.2   | For Ubuntu                     | 3 |

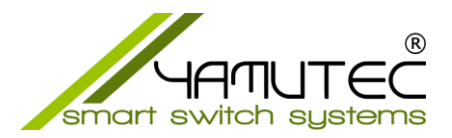

### 1 General

As of now, Yamutec Library works only on Windows x64 or Linux Based x64.

# 2 Minimal Requirements

.NET6 and HIDAPI Library

# 3 Install .NET6 Runtimes for Windows

Go to page <u>https://dotnet.microsoft.com/en-us/download/dotnet/6.0/runtime</u> then select tab "Windows" and download the x64 runtime..

#### 4 Install .NET6 Runtimes for Ubuntu

Read instructions on https://docs.microsoft.com/en-us/dotnet/core/install/linux-ubuntu

#### 5 Install HIDAPI Library

This is a C Library that allows communicating with HID devices. This dependency must be installed in order to use Yamutec Library.

#### For Windows:

Download <a href="https://github.com/libusb/hidapi/releases/download/hidapi-0.11.0/hidapi-win.zip">https://github.com/libusb/hidapi/releases/download/hidapi-0.11.0/hidapi-win.zip</a>

Note that hidapi.dll depends on Visual C++ 2015 runtimes. Ensure you have it installed, if not, please download from: https://www.microsoft.com/en-us/download/details.aspx?id=52685

For **Ubuntu**: Run the following: sudo apt-get install libhidapi-libusb0

# 6 Test USB Demo Console App

Extract the file Yamutec.DemoUSBConsole.zip Download: <u>https://www.yamutec.de/downloads/net6/yamutec.DemoUSBConsole.zip</u>

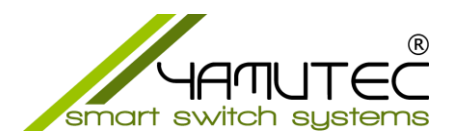

#### 6.1 For Windows

- Open Command Prompt (CMD)
- Go to the folder where you extracted the zip file

*C:\Users\testPC\Desktop\yamutec\Visual\_Studio\_PC\_Software\_.NET6\_C#\ Yamutec.DemoTCPConsole* 

• Run the command: dotnet run

| 🖼 Eingabeaufforderung - dotnet run                                                                                                    |                                                                                                    |                       | - | × |
|----------------------------------------------------------------------------------------------------|----------------------------------------------------------------------------------------------------|-----------------------|---|---|
| Devices:                                                                                                    |                                                                                                    |                       |   |   |
| Commands:<br>SHIFT + F1 : activates all outputs<br>SHIFT + F2 : deactivates all outputs<br>SHIFT + F3 : activates outputs: 1, 3, 7<br>SHIFT + F4 : deactivates outputs: 1, 3, 7<br>ress CTRL + C to stop the server | SHIFT + F5 : deativates timeout<br>SHIFT + F6 : activates Timeout 5 sec<br>SHIFT + F7 : activates Timeout 10 sec<br>SHIFT + F8 : activates Timeout 15 sec | SHIFT + F9 : HW-Reset |   |   |

#### 6.2 For Ubuntu

- Open Terminal
- Go to the folder where you extracted the zip file
- Open file Yamutec.DemoUSBConsole.csproj in a Text Editor
- Search for <HintPath>dlls\win-x64\Yamutec.Core.dll</HintPath> and <HintPath>dlls\win-x64\Yamutec.USB.dll</HintPath> and replace to <HintPath>dlls\linux-x64\Yamutec.Core.dll</HintPath> and <HintPath>dlls\linuxx64\Yamutec.USB.dll</HintPath> respectively
- Run the command: sudo dotnet run

Please note that on Ubuntu you must run the demo app with elevated privileges, therefore you must run: sudo dotnet run